## Access Clinical Key

✓ Welcome! We recognize your network - Ara Institute of Conterbury Ltd

1. Go to Clinical Key for Students using the following URL

https://libproxy.ara.ac.nz/login?url=https://www.clinicalkey.com/student/nursing

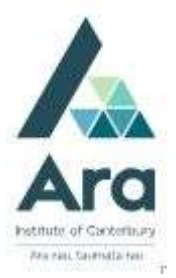

For off campus - login in using your Ara student login and password.

2. On the home page for first time access, select 'Register here'.

| You have reached ClinicalKey Student for Nursing. For Medical clic |                          |  |
|--------------------------------------------------------------------|--------------------------|--|
| log In                                                             | More Options             |  |
| LUGIN                                                              | Redeem a Registration ID |  |

- 3. Choose to log in as a Student and then choose Ara Institute of Canterbury IP Christchurch Polytechnic
- 4. Enter a username (your Ara email address).

Please note: Your username is case sensitive.

- 5. Fill in the form and enter a chosen password.
  - o Your password does not require the use of special characters.
  - o Your password must be between 5 and 20 characters long and not include an \_ underscore.
  - We recommend you use your Ara network password so you don't have to remember a separate password.

Please note: Your password is case sensitive.

| Constant - Clinical Key Student X                                                 | - £ 6                                                  | Search                | - <b>व</b> ×<br>२- केळेडे |
|-----------------------------------------------------------------------------------|--------------------------------------------------------|-----------------------|---------------------------|
| 🙀 🚰 (3) Facebook 💲 Google 🗿 UCOL Web Mail Logon 😮 Latent breaking news N2 💷 — Boo | ting.com 🔯 TripAdvisor                                 | 🏠 • 🔯 • 🖂 🏯 • Page •  | Safety + Yook + 🔞 +       |
| ClinicalKey* Student                                                              |                                                        |                       | ③ Get Support             |
|                                                                                   | Register<br>Already registered? Log in<br>First Name * | * All fields required |                           |
|                                                                                   | Last Name *                                            |                       |                           |
|                                                                                   | Email Address (Use school email if you have one) *     |                       |                           |
|                                                                                   | Paarword (5 character minimum) *                       |                       |                           |
|                                                                                   | Show Password                                          |                       |                           |
|                                                                                   | R                                                      | 10                    |                           |

After completing these steps:

- You have **registered** for a ClinicalKey user profile/personal account.
- You will receive a confirmation email and always be able to login with your Ara email address and the password you set up.

• Once you set up your Ara email and password access you can download the **Clinical Key Student Bookshelf app** for <u>GooglePlay</u> or <u>Apple</u> and choose "Nursing student" to see all your books. Please note that you can **use the CK Bookshelf app on one device only.** If you instal it on two devices you will need to log out of one of them to use the other. Once you have registered and set up your password save or favourite this link in your browser for quick access - <u>https://subjectguides.ara.ac.nz/clinicalkey</u>.

For further support email <u>library@ara.ac.nz</u> or ring (03) 940 8089 or use <u>Ask Live</u> on the Library website.